## PostalMate Email Notifications Settings - Tracking Link Set-up instructions for Users with an **RS Store Website**

1. From the main menu choose "Tools > PostalMate Settings".

- 2. Click on "Email Notifications" Settings.
- 4. Click on the "Tracking Options" tab and select "Other website (advanced)" from the drop-down list.
- 5. Enter the **"Special tracking URL"** as:

## HTTP://www.yourwebsite.com/Tracking?tracknum=%%TRKNO%%

Note: Change "www.yourwebsite.com/Tracking" to the tracking page address on your store website.

## Example:

If your website tracking page URL is: <u>https://rsdemo.rsstores.net/Tracking</u>

Then your special tracking URL would be: <u>https://rsdemo.rsstores.net/Tracking?tracknum=%%TRKNO%%</u>

6. Use the **Test button** to test your settings. This will test the tracking on a random delivered package.

**NOTE**: This will only work if the store website is live